| İZMİR<br>KÂTİP ÇELEBİ<br>ÜNİVERSİTESİ | Doküman Adı             | Doküman No               | FR -03      |
|---------------------------------------|-------------------------|--------------------------|-------------|
|                                       |                         | Yayın Tarihi             | 15.03.2024  |
|                                       | UBYS Etik Kurul Modulu  | <b>Revizyon Tarihi</b>   | 15.03.2024  |
|                                       | Ofis İşlemleri Kullanım | Revizyon No              | 01          |
|                                       |                         | Sayfa No<br>Evrak Sınıfı | 1/1         |
|                                       | Kilav užu               |                          | Tasnif Dışı |

# ETİK KURUL MODÜLÜ OFİS İŞLEMLERİ KULLANIM KILAVUZU

| İZMİR<br>KÂTİP ÇELEBİ<br>ÜNİVERSİTESİ | Doküman Adı             | Doküman No             | FR -03      |
|---------------------------------------|-------------------------|------------------------|-------------|
|                                       |                         | Yayın Tarihi           | 15.03.2024  |
|                                       | UBYS Etik Kurul Modulu  | <b>Revizyon Tarihi</b> | 15.03.2024  |
|                                       | Ofis İşlemleri Kullanım | Revizyon No            | 01          |
|                                       |                         | Sayfa No               | 1/1         |
|                                       | ixiia v uzu             | Evrak Sınıfı           | Tasnif Dışı |

#### DOKÜMAN DEĞİŞİKLİK TARİHÇESİ

Aşağıdaki tabloda, doküman üzerinde yapılan çalışmaların tarihçesi belirtilecektir. Her değişiklik için bir kayıt girilmesi gerekmemektedir, kayıtların versiyonlama ve yayım bazında girilmesi esastır. Bu tabloda:

- Dokümanı Yazan alanına, ilgili değişiklikleri yapan proje ekibi elemanlarının isimleri, mümkünse baş harfleri şeklinde kısaltılarak, belirtilecektir.
- Yapılan Değişikliklerin Açıklaması alanında, ilgili versiyon kapsamında yapılan temel değişiklikler belirtilecektir. Aşırı detaya girilmemesi, diğer yandan, değişen, silinen, eklenen bölümler ve değişiklik nedenleri ve kapsamlarının belirtilmesi tavsiye edilir. İlk versiyon için bu alan boş bırakılabilir.

| Versiyon | Dokümanı Yazan  | Ünvanı                | Yapılan Değişikliklerin<br>Açıklaması | Tamamlanma<br>Tarihi |
|----------|-----------------|-----------------------|---------------------------------------|----------------------|
| 1.0      | Mehmet Ali Atak | Yazılım Destek Uzmanı | İlk yayın                             | 15.03.2024           |

| İZMİR<br>KÂTİP ÇELEBİ<br>ÜNİVERSİTESİ | Doküman Adı             | Doküman No                   | FR -03      |
|---------------------------------------|-------------------------|------------------------------|-------------|
|                                       |                         | Yayın Tarihi                 | 15.03.2024  |
|                                       | UBYS Etik Kurul Modulu  | Revizyon Tarihi 15.03.       | 15.03.2024  |
|                                       | Ofis İslemleri Kullanım | Revizyon No                  | 01          |
|                                       | ,<br>Kılavuzu           | Sayfa No<br>Evrak Sınıfı Tas | 1/1         |
|                                       | KildvuZu                |                              | Tasnif Dışı |

# İçindekiler

| 1.  | GİRİŞ     |                         | .5 |
|-----|-----------|-------------------------|----|
| 2.  | PORT      | AL/ANASAYFA             | .5 |
| 2   | .1.Sister | ne Giriş Yapılması      | .5 |
| 3.  | OFİS İ    | ŞLEMLERİ                | .7 |
| 3.1 | ETİI      | K KURUL TANIMLAMALARI   | .8 |
| 3   | .1.1.     | Etik Kurul Tanımlama    | .8 |
| 3   | .1.2.     | Çalışma Alanı Tanımlama | .9 |
| 3   | .1.3.     | Karar Tipi Tanımlama    | 11 |
| 4   | ETİK I    | KURUL BAŞVURULARI       | 12 |
| 5   | KURU      | L TOPLANTI İŞLEMLERİ    | 20 |

| İZMİR<br>KÂTİP ÇELEBİ<br>ÜNİVERSİTESİ | Doküman Adı                             | Doküman No                      | FR -03      |
|---------------------------------------|-----------------------------------------|---------------------------------|-------------|
|                                       | <b>LUDXG DUIL IX I DUILIN</b> Yayın Tar | Yayın Tarihi                    | 15.03.2024  |
|                                       | UBYS Etik Kurul Modulu                  | Revizyon Tarihi 15.03.20        | 15.03.2024  |
|                                       | Ofis İşlemleri Kullanım                 | Revizyon No                     | 01          |
|                                       | ,<br>Kılavuzu                           | Sayfa No1/1Evrak SınıfıTasnif I | 1/1         |
|                                       | IXIIa V dZ d                            |                                 | Tasnif Dışı |

Hazırlayan

| İsim            | Görev                 | Tarih      |
|-----------------|-----------------------|------------|
| Mehmet Ali ATAK | Yazılım Destek Uzmanı | 15.03.2024 |
|                 |                       |            |

### Şirket İçi Onaylayan

| İsim | <u>Görev</u> | <u>Tarih</u> |
|------|--------------|--------------|
|      |              |              |
|      |              |              |

#### Müşteri Onayı

| <u>İsim</u> | Görev | <u>Tarih</u> |
|-------------|-------|--------------|
|             |       |              |
|             |       |              |
|             |       |              |
|             |       |              |
|             |       |              |
|             |       |              |
|             |       |              |
|             |       |              |
|             |       |              |

| İZMİR<br>KÂTİP ÇELEBİ<br>ÜNİVERSİTESİ | Doküman Adı             | Doküman No      | FR -03      |
|---------------------------------------|-------------------------|-----------------|-------------|
|                                       |                         | Yayın Tarihi    | 15.03.2024  |
|                                       | UBYS Etik Kurul Modulu  | Revizyon Tarihi | 15.03.2024  |
|                                       | Ofis İşlemleri Kullanım | Revizyon No     | 01          |
|                                       |                         | Sayfa No        | 1/1         |
|                                       | KildvuZu                | Evrak Sınıfı    | Tasnif Dışı |

# 1. GİRİŞ

Bu doküman içerisinde, hizmete sunulan Etik Kurul sisteminin kullanımına yönelik yardım içeriği bulunmaktadır. Bu amaçla Etik Kurul Modülü'nde yapılan iş ve işlem basamakları ekran görüntüleri eşliğinde aşağıda anlatılmaktadır.

# 2. PORTAL/ANASAYFA

Portal / Anasayfaya girilerek Üniversite Bilgi Yönetim Sisteminin login ekranına ulaşılır.

Sisteme giriş yapılmasını sağlayan portaldır. Üniversite Bilgi Yönetim Sisteminin anasayfasıdır.

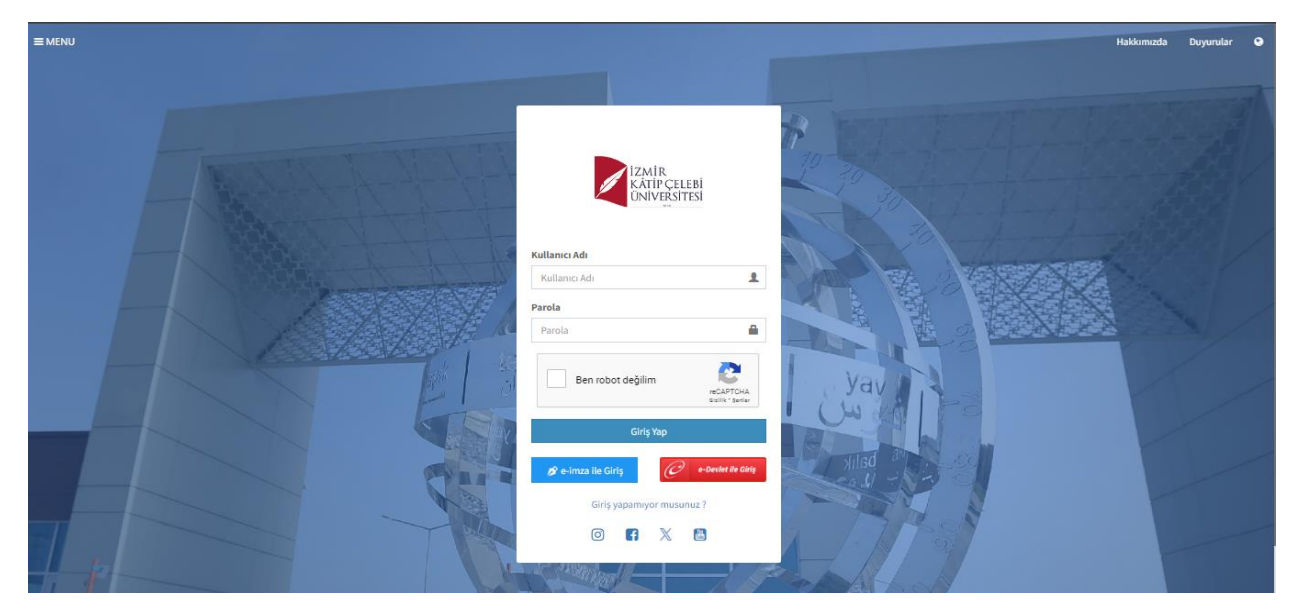

### 2.1.Sisteme Giriş Yapılması

Kullanıcı adı ve parola bilgileri doldurularak giriş yap butonuna tıklanır.

Kullanıcı birden çok yetkiye sahip ise ''Giriş'' butonuna basıldıktan sonra işlem yapılmak istenen kullanıcı grubu seçilerek sisteme giriş yapılır.

"Etik Kurullar Koordinatörlüğü" kullanıcı grubu seçilip Sisteme Gir butonuna tıklanır.

|              | Doküman Adı                                    | Doküman No      | FR -03                                |
|--------------|------------------------------------------------|-----------------|---------------------------------------|
| izuin        | UDVC Etil: Vuml Madülü                         | Yayın Tarihi    | 15.03.2024                            |
| KÂTİP ÇELEBİ |                                                | Revizyon Tarihi | 15.03.2024                            |
| ÜNIVEŔSITESI | Ofis İşlemleri Kullanım                        | Revizyon No     | 01                                    |
|              | Kılavuzu                                       | Sayfa No        | 1/1                                   |
|              |                                                | Evrak Sınıfı    | Tasnif Dışı                           |
|              | Hoş Geldin<br>KEREM BATIR                      |                 | A                                     |
|              | Etik Kurullar Koordinatörlöğü v<br>Sisteme Gir |                 | A A A A A A A A A A A A A A A A A A A |

Sisteme giriş yapıldıktan sonra sol menüde Etik Kurul Modülü altında aşağıdaki web uygulamaları yer almaktadır:

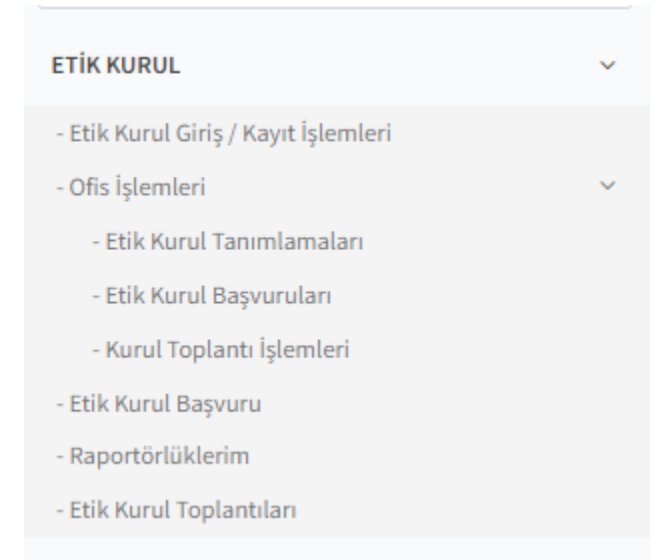

Etik Kurul Giriş / Kayıt işlemleri ekranına girildiğinde kurum dışı başvuru yapılan sisteme giriş ekranı açılmaktadır. Etik Kurul Koordinatörlüğü kullanıcı grubu yetkilisi kurum dışı başvuruda bulunan kişi adına bu ekran üzerinden yetkilendirmeye sahiptir.

|                                          | Doküman Adı              | Doküman No      | FR -03      |
|------------------------------------------|--------------------------|-----------------|-------------|
|                                          |                          | Yayın Tarihi    | 15.03.2024  |
| IZMIR<br>KÂTIP CELEBI                    | UBYS Etik Kurul Modulu   | Revizyon Tarihi | 15.03.2024  |
| ÜNIVERSITESI                             | Ofis İslemleri Kullanım  | Revizyon No     | 01          |
| 2010                                     |                          | Sayfa No        | 1/1         |
|                                          | Kliavužu                 | Evrak Sınıfı    | Tasnif Dışı |
| <sup>₽</sup> ÜBY                         | S Üniversite Bilgi       | Yönetim Si      | stemi       |
|                                          | A Planter and a second   |                 |             |
| and and a                                | E-Posta Adresiniz        | 40              |             |
|                                          |                          |                 |             |
| a la la la la la la la la la la la la la | e Parola                 | 2               |             |
|                                          |                          |                 |             |
|                                          | Giriş                    |                 |             |
|                                          | Kayıt Ol Şifremi Unuttum | 50<br>U         |             |

# 3. OFİS İŞLEMLERİ

Etik Kurul modülü altında ofis işlemlerinde 3 ana başlık bulunmaktadır.

# ETİK KURUL - Etik Kurul Giriş / Kayıt İşlemleri - Ofis İşlemleri - Etik Kurul Tanımlamaları - Etik Kurul Başvuruları - Kurul Toplantı İşlemleri

|                       | Doküman Adı             | Doküman No             | FR -03      |
|-----------------------|-------------------------|------------------------|-------------|
|                       |                         | Yayın Tarihi           | 15.03.2024  |
| IZMIR<br>KÂTIP CELEBI | UBYS Etik Kurul Modulu  | <b>Revizyon Tarihi</b> | 15.03.2024  |
| ÜNIVERSITESI          | Ofis İşlemleri Kullanım | Revizyon No            | 01          |
| 2010                  |                         | Sayfa No               | 1/1         |
|                       | Kilav uzu               | Evrak Sınıfı           | Tasnif Dışı |

## 3.1 ETİK KURUL TANIMLAMALARI

Bu ekranda sisteme kayıt edilmek istenen etik kurulları, başvuru yapılacak çalışma alanları ve karar tipi tanımlamaları yapılmaktadır.

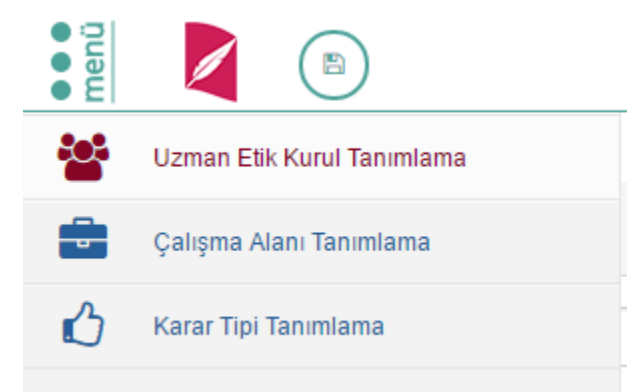

#### 3.1.1.Etik Kurul Tanımlama

Etik kurulların tanımlandığı ve bu etik kurullarda kimlerin hangi pozisyon ile çalışacağının belirlendiği ekrandır. Aşağıdaki işlemler bu ekrandan gerçekleştirilir.

- UZMAN ETİK Kurulun adı ve açıklaması girilir,
- Uzman Etik Kurullara ait kurum içi ve kurum dışı üyelerin pozisyon bilgileri ve üyelerin başlangıç ve bitiş tarihi seçilir,
- Üyeleri başvuru sahibi görsün mü? Görmesin mi şeklinde seçim yapılabilir,
- Başvuru Evraklarındaki Sorumlu Araştırmacı İsmi Girilmelidir seklinde seçim yapılabilir,
- Kurum dışı üyeler için mutlaka mail adresi kısmı doldurulmalı
- Kurula ait başvuru sahibinin görmesinin istendiği bir link var ise kurul tanımlaması sırasında bu link te girilmelidir.
- Etik Kurul başvurularının başvuru numarası alması için **Mask No** alanı girilmelidir.

|                                                                                                    | Doküman Adı                                                                                                    | Doküman No                                 | FR -03         |
|----------------------------------------------------------------------------------------------------|----------------------------------------------------------------------------------------------------|--------------------------------------------|----------------|
|                                                                                                    |                                                                                                    | Yayın Tarihi                               | 15.03.2024     |
| IZMIR<br>KÂTIP CELEBI                                                                                                    | UBYS Etik Kurul Modulu                                                                                                    | Revizyon Tarihi                            | 15.03.2024     |
| ÜNIVERSITESI                                                                                                    | Ofis İşlemleri Kullanım                                                                                                    | <b>Revizyon No</b>                         | 01             |
|                                                                                                    |                                                                                                    | Sayfa No                                   | 1/1            |
|                                                                                                    | Kild v dZd                                                                                                    | Evrak Sınıfı                               | Tasnif Dışı    |
| 99 🖉 (n) (n) (x)                                                                                                    |                                                                                                    |                                            | ₩ 9 III 6      |
| El bit Karufar                                                                                                    | Ebk Kurul Janums                                                                                                    |                                            |                |
| A Rema                                                                                                    | Kund Adi                                                                                                    |                                            |                |
| test amagi     test amagi     Girişimsel Olmayan Klinik Avaştırmalar Etik Kurufu                                                          | Bonyal Asaptematar Edit Kunutu                                                                                                    |                                            |                |
| Klinik Araptemaiar Etik Kurulu<br>Sosyai Araptemaiar Etik Kurulu                                                                          | Boryal Anaplemater Lilli Kondu                                                                                                    |                                            | ~              |
| Bilimsel Araştırma ve Yayın Etik Kurulu<br>Sağlık Bilmisri Bilimsel Araştırma ve Yayın Etik Kurulu                                        | Açilama                                                                                                    |                                            |                |
| Fen ve Mühendislik Bilimferi Bilimsel Araştırma ve Yayın Etik Kurulu<br>Sosyal ve Beşeri Bilmferi Bilimsel Araştırma ve Yayın Etik Kurulu |                                                                                                    |                                            | //             |
|                                                                                                    | uyun                                                                                                    |                                            |                |
|                                                                                                    | Distance March Design and March No.                                                                                                    |                                            |                |
|                                                                                                    | Speer by statements because a series of the series of the series of | 1                                          |                |
|                                                                                                    | Yuklanmasi gamban takvin dovyasi                                                                                                    |                                            | •              |
|                                                                                                    |                                                                                                    |                                            |                |
|                                                                                                    | Linker                                                                                                    |                                            | Yeel Link Chie |
|                                                                                                    | Link Adh Dri                                                                                                    | bylember                                   |                |
|                                                                                                    | Uya lamita                                                                                                    |                                            |                |
|                                                                                                    | Starum ka                                                                                                    | C Kursen Direi                             |                |
| 0                                                                                                    | Kişi ana                                                                                                    |                                            | 12             |
|                                                                                                    | Dye Beg, Tarthi 🖨 Dye Bit, Tarthi                                                                                                    | Puzhyon Secielz.                           | *              |
| urul Tanın                                                                                                    | Üyelik süresi sona ermiş kişiler, pasif olarak görünmeye devam edecek ve pasif kişiler si                                                                                                    | + ew                                       |                |
| 田<br>安<br>本                                                                                                    | Paul Uyake Goder                                                                                                    | Kayifi Dyolar Asersa                       |                |
| u au                                                                                                    | Ad-Served Personn                                                                                                    | Durum Das fac Mil-Tax                      |                |
| 5                                                                                                    | Çelik Kalmamanlar Raportir                                                                                                    | Kurum (çi (Ablf) İnvelid dele İnvelid dele |                |

Eklenen etik kurulu kaydetmek için ekranın üst kısmında bulunan Kaydet tuşuna basılır.

Eklenen etik kurulu düzenlemek için kaydettikten sonra etik kurulun üzerine tıklanır ve istenen değişiklikler yapıldıktan sonra kaydedilir. Eklenen etik kurulu silmek içinde içinde sil tuşuna basılmalıdır.

|        | (1) × iptal                                        |                                                                 |
|--------|----------------------------------------------------|-----------------------------------------------------------------|
| Kaydet | Sil<br>Etik Kurullar                               | Etik Kurul Tanmi                                                |
|        | Arama                                              | Kurul Adı                                                       |
|        | Girişimsel Olmayan Klinik Araştırmalar Etik Kurulu | Girişimsel Olmayan Klinik Araştırmalar Etik Kurulu              |
|        | Etik Davranış İlkeleri ve Etik Kurul               | Açıklama                                                        |
|        | Klinik Araştırmalar Etik Kurulu                    |                                                                 |
|        | Sosyal Araştırmalar Etik Kurulu                    | Üveleri Basvuru Sahibi Görsün mü?     Mask No     Noocyco cyast |
|        | Bilimsel Araştırma ve Yayın Etik Kurulu            |                                                                 |
|        |                                                    | Yüklenmesi gereken takvim dosyası                               |
|        |                                                    |                                                                 |

### 3.1.2.Çalışma Alanı Tanımlama

Etik kurul için çalışma alanlarının tanımlandığı ekrandır. Burada tanımlanan alanlara göre, kullanıcılar etik kurul başvurusunda bulunabilmektedirler.

|                       | Doküman Adı             | Doküman No             | FR -03      |
|-----------------------|-------------------------|------------------------|-------------|
|                       |                         | Yayın Tarihi           | 15.03.2024  |
| IZMIR<br>KÂTIP CELEBI | UBYS Etik Kurul Modulu  | <b>Revizyon Tarihi</b> | 15.03.2024  |
| ÜNIVERSITESI          | Ofis İşlemleri Kullanım | Revizyon No            | 01          |
| 2010                  |                         | Sayfa No               | 1/1         |
|                       | IXIIa v uzu             | Evrak Sınıfı           | Tasnif Dışı |

| *      | Çalışma Alanları                    | Çalışma Alanı Tanımı                                                                                                    |                                   |
|--------|-------------------------------------|----------------------------------------------------------------------------------------------------|-----------------------------------|
| 2<br>% | Arama<br>Yayın<br>İlaç<br>İlaç Dışı | Uznan Etik Kurulu<br>Seçiniz<br>Grigenset Cohayan Kirik Araştırmalar Etik Kurulu<br>Etik Davranış İlkeleri ve Etik Kurul<br>Kirik Araştırmalar Etik Kurulu<br>Bilimsel Araştırma ve Yayın Etik Kurulu | Öncelikle Etik Kurul Adı seçilir. |
|        |                                     | Linkler                                                                                                    | ◆Yeni Lini Eble                   |

| menŭ  | •                                                                                                    |                                                                        |                                |               |                                                      | m            | 0    |                 |       |
|-------|----------------------------------------------------------------------------------------------------|------------------------------------------------------------------------|--------------------------------|---------------|------------------------------------------------------|--------------|------|-----------------|-------|
| 205   | Arama                                                                                                    | Uzman Etik Kurulu                                                      |                                |               |                                                      |              |      |                 |       |
|       | klinik araştırma                                                                                                    | test amaçlı                                                            |                                |               |                                                      |              | ~    |                 |       |
| Ó     | İLAÇ ÇALIŞMALARI Klinik ilaç araştırmaları Gözlemsel ilaç araştırmaları<br>(rufin kullarım endikasyonunda ilaç çalışmaları dahil) İLAÇ DIŞI KLINİK                                                                                                    | Çalışma Alanı Adı<br>Çalışma Alanı Adı buraya gir                      | ilir. Kısa ve öz olmalıdır.    |               |                                                      |              | ٦    |                 |       |
| 8     | ARAŞTIRMALAR İleri tedavi tibbi ürünler (gen tedavisi tibbi ürünleri,<br>somatik hücre tedavisi tibbi ürünleri, doku mühendisliği ürünleri ve kombine                                                                                                    | Acklama                                                                |                                |               |                                                      |              | -    |                 |       |
|       | lieh tedavi tibbi üürleri olarak sınıflandırılan olaku ve hürer kaynaklı beşeri<br>tibbi üürlin) ile ilgili araştırmalar Kök hürer nakli araştırması. Organ veya doku<br>nakli ile ilgili araştırmalar Kök hürer nakli araştırmalar 'teri cenahl<br>yönterinen kullanlığı araştırmalar Közmetki kürünlerle ilgili araştırmalar<br>Bitisset bibi üürlerle ilgili araştırmalar közmetki kürünlere kişili araştırmalar | Çalışma için paylaşılmak iste                                          | nen detaylar bu alana yazılır. |               |                                                      |              | Æ    |                 |       |
|       | sosyal araştırmalar                                                                                                    | Linkler                                                                |                                |               |                                                      | Yest Link EX |      |                 |       |
|       | Girişimsel Olmayan Klinik Araştırmalar Etik Kurulu Çalışma alanları sonra<br>bu alana işlenecek                                                                                                    | Link Adı                                                               | Uri                            | İşlemler Başı | vuru sahibi tarafından o                             | loldurul     | masi | gereke          | :n    |
|       | Girişimsel Olmayan Klinik Araştımalar Etik Kurulu Çalışma                                                                                                    |                                                                        |                                | Zoru          | orm varsa ilgili dosya t<br>Inlu seçeneği işaretleni | irse baş     | vuru | enir.<br>aşama: | sında |
|       | test                                                                                                    | Form Tanimi                                                            |                                | dos           | ya yüklenmesi zorunlu i                              | tutulur      |      |                 |       |
| g     |                                                                                                    | Form Ads                                                               |                                | Akt           | a a a a a a a a a a a a a a a a a a a                | ~            |      |                 |       |
| am    |                                                                                                    |                                                                        |                                | Zor           | uniu                                                 | ~            |      |                 |       |
| Tanım |                                                                                                    | Form Açóclama                                                          |                                | ٩             | , Dosya Seç                                          |              |      |                 |       |
| E     |                                                                                                    |                                                                        | le                             |               |                                                      |              |      |                 |       |
| a Ala |                                                                                                    | Ekle butonu ile ilgili Etik Kurul a<br>çalışma alanının görülmesi sağl | itinda<br>anız + Eke           |               |                                                      |              |      |                 |       |
| alışm |                                                                                                    | Kayıtlı Formlar                                                        | Arama                          |               |                                                      |              |      |                 |       |
| 5     |                                                                                                    | Form Adı Açıklam                                                       | a Dosya                        | Aktif         | Zoruniu                                              |              |      | Alexe Tee       | _     |

- Çalışma Alanı Adı kısa ve öz olacak şekilde yazılmalı,
- Açıklama kısmına belirtilmesi gereken detaylar yazılmalı,
- Zorunlu bir form olması halinde başvuru sahibinin görmesi için Form Tanımı alanından eklenmeli,

| Kayıtlı Formlar |                         | Arama |       |         |                                                                                                    |
|-----------------|-------------------------|-------|-------|---------|----------------------------------------------------------------------------------------------------|
| Form Adı        | Açıklama                | Dosya | Aktif | Zorunlu |                                                                                                    |
| Deneme Form     | Deneme Form<br>Açıklama |       | ×     | ~       | <ul> <li>Image: Control of the second second se</li></ul> |
|                 |                         |       |       |         |                                                                                                    |
|                 |                         |       |       |         |                                                                                                    |
|                 |                         |       |       |         |                                                                                                    |

|                       | Doküman Adı             | Doküman No             | FR -03      |
|-----------------------|-------------------------|------------------------|-------------|
|                       |                         | Yayın Tarihi           | 15.03.2024  |
| IZMIR<br>KÂTIP CELEBI | UBYS Etik Kurul Modulu  | <b>Revizyon Tarihi</b> | 15.03.2024  |
| ÜNIVERSITESI          | Ofis İşlemleri Kullanım | Revizyon No            | 01          |
| 7010                  |                         | Sayfa No               | 1/1         |
|                       | KildvuZu                | Evrak Sınıfı           | Tasnif Dışı |

- Eklenen form üzerinde düzenleme ve silme işlemi yapmak için formun üzerinde yer alan düzenleme ve silme butonları kullanılabilir.
- Başvuru aşamasında bilgilendirme amacıyla yönlendirilmek istenilen web sayfası var ise "Yeni Link Ekle" butonu ile url adresi tanımlanabilir.

| Link Adı     Url     İşlemler       web sayfası     https://ikcu.edu.tr/     📬 🍎 | Linkler     |                      | + Yeni Link Ekle |
|----------------------------------------------------------------------------------|-------------|----------------------|------------------|
| web sayfası https://ikcu.edu.tr/                                                 | Link Adı    | Url                  | İşlemler         |
|                                                                                  | web sayfası | https://ikcu.edu.tr/ |                  |

Tüm tanımlamalar yapıldıktan sonra eklenen çalışma alanını kaydetmek için ekranın sol üst

tarafında bulunan (B) **Kaydet** butonuna basılmalıdır. Eklenen çalışma alanını düzenlemek için kaydettikten sonra çalışma alanının üzerine tıklanır ve istenen değişiklikler yapıldıktan sonra

kaydedilir. Eklenen çalışma alanını silmek içinde 🔍 sil butonuna basılmalıdır.

#### 3.1.3.Karar Tipi Tanımlama

**'Karar Tipi'** Her bir uzman etik kurul için, yapılan başvuruların değerlendirildiği toplantılarda alınan karar tiplerinin belirlendiği sayfadır. Yeni bir karar tipi tanımlamak için sayfanın sağ tarafında yer alan **Karar Tipi Tanımı** alanından gerekli alanlar doldurularak, ekranın sol üst tarafında bulunan Kaydet butonuna tıklanır. Öncelikle karar tipi adı belirlenir. Karar tipi tanımı Kabul, Red, İşleme Alındı, Revizyon Talep Edildi vs gibi seçenekler olabilir.

Etik kurul başvurularının kararı girilirken belirlenen karar tiplerinden biri seçilebilecektir. Karar tipine ait belirtilmek istenen detay varsa "Açıklama" alanına yazılır.

"Uzman Etik Kurulu" alanından tanımlanan karar tipi hangi uzman etik kurulda kullanılmak isteniyorsa ilgili etik kurul seçimi yapılır.

"Belge Yükleme Zorunlu" seçeneği işaretlenirse etik kurul başvurularının kararı girilirken karar dosyası yüklenmelidir.

Not: Dosya yükleme zorunluluğu tanımlı ise karar dosyası yüklenmeden karar girişi yapılamaz.

Tanımlı olan karar tipleri sayfanın sol tarafındaki **Karar Tipleri** başlığı altında listelenmektedir.

Karar Tipleri alanında her bir uzman etik kurul altındaki karar tipi yanında(|) simgesinden sonra hangi etik kurula ait olduğu bilgisi görülebilmektedir.

| lin                          | , in                                                  | Doküman Adı              |                                                     | Doküman No<br>Yayın Tarihi                                                               | FR -03<br>15.03.2024                                               |  |
|------------------------------|-------------------------------------------------------|--------------------------|-----------------------------------------------------|------------------------------------------------------------------------------------------|--------------------------------------------------------------------|--|
| KÂTİP ÇELEBİ<br>ÜNİVERSİTESİ |                                                       | UBYS Etik                | Kurul Modulu                                        | Revizyon Tarihi                                                                          | 15.03.2024                                                         |  |
|                              |                                                       | Ofis İslem               | leri Kullanım                                       | Revizyon No                                                                              | 01                                                                 |  |
|                              | 2010                                                  | ,<br>K1                  | 01/11/211                                           | Sayfa No                                                                                 | 1/1                                                                |  |
|                              |                                                       | IXII                     | lavuZu                                              | Evrak Sınıfı                                                                             | Tasnif Dışı                                                        |  |
|                              |                                                       |                          |                                                     |                                                                                          |                                                                    |  |
| menû                         | 8 8 ×                                                 |                          |                                                     |                                                                                          | 0 🛗 0 🎞                                                            |  |
|                              | Karar Tipleri                                         |                          | Karar Tipi Tanımı                                   |                                                                                          |                                                                    |  |
| ŝ                            | Arama                                                 |                          | Adı<br>Koror ti                                     | ni adı hu alandan həlirlənir                                                             |                                                                    |  |
| 0                            | and to be a set of                                    |                          | Kabul Edildi Karar u                                | pi aur bu aranuan bennenn.                                                               |                                                                    |  |
|                              | Etik izin Verilebilir                                 |                          | Karar tipine ait belirtmek isten                    | ilen bir detay varsa bu alandan eklenir.                                                 |                                                                    |  |
|                              | Kabul Edildi 1755 Asstantia 56 Vania                  |                          |                                                     |                                                                                          | 1                                                                  |  |
|                              | Radui Luitur   Kinik Araşırmalar Etk Kurulu           |                          | Uzman Etik Kurulu<br>Klinik Arastumalar Etik Kurulu |                                                                                          | ~                                                                  |  |
|                              | Revizvon Talen Edildi   Klinik Arastumalar Etik Kur   | 201                      | Belge vükleme zorunlu                               | man atik kurul altında bu karar tini kullanı                                             | lmak isteniyorsa o kurul socilir                                   |  |
|                              | Kabul Edildi   Bilmsel Arastrma ve Yavın Etik Kurulu  |                          | (riangi uz                                          | man euk kurur arunua bu karar upi kunam                                                  | innak isteniyorsa o kurui seçini                                   |  |
|                              | Red Edildi   Bilimsel Araştırma ve Yayın Etk Kurulu   |                          | Belge yüki                                          | enmesi zorunlu yapılırsa etik kurul başvuru<br>ası yüklenmelidir. Karar dosyası yüklenme | ularının kararı kesinleştilirken<br>den karar girisi yanılamamakta |  |
|                              | Revizyon Talep Edildi   Bilimsel Araştırma ve Yayır   | n Etik Kurulu            | Karar dosy                                          | ası yakıcımenan karar dösyası yakıcıme                                                   | acin karar girişi yapıramamakta                                    |  |
|                              | Kabul Edildi   Sosyal Araştırmalar Etik Kurulu        |                          |                                                     |                                                                                          |                                                                    |  |
| g                            | Red Edildi   Sosyal Araştırmalar Etik Kurulu          |                          |                                                     |                                                                                          |                                                                    |  |
| nlam                         | Revizyon Talep Edildi   Sosyal Araştırmalar Etik Ku   | arala                    |                                                     |                                                                                          |                                                                    |  |
| anın                         | Kabul Edildi   Girişimsel Olmayan Klinik Araştırmalar | Etik Kurulu              |                                                     |                                                                                          |                                                                    |  |
| pi T                         | Red Edildi   Girişimsel Olmayan Klinik Araştırmalar E | tik Kurulu               |                                                     |                                                                                          |                                                                    |  |
| ar T                         | Revizyon Talep Edildi   Girişimsel Olmayan Klinik /   | Araştırmalar Etik Kurulu |                                                     |                                                                                          |                                                                    |  |
| Kar                          |                                                       |                          |                                                     |                                                                                          |                                                                    |  |
|                              |                                                       |                          |                                                     |                                                                                          | Karar Tipi                                                         |  |

ve istenen değişiklikler yapıldıktan sonra kaydedilir. Eklenen karar tipini silmek içinde **sil** butonuna tıklanmalıdır.

# 4 ETİK KURUL BAŞVURULARI

Bu ekranda sisteme kayıt edilen etik kurullunun adına göre, başvuru sahibine, başlangıç ve bitiş tarihine, çalışma alanına, başvuru numarasına ve başvuru durumuna göre detaylı arayabilirsiniz. Aynı zamanda tüm etik kurulları listeleyebilirsiniz.

|        |                           |                      |                                |                             | Doküman                         | Adı                       |                      | Doküman No                              |                   | FR -                | 03           |              |
|--------|---------------------------|----------------------|--------------------------------|-----------------------------|---------------------------------|---------------------------|----------------------|-----------------------------------------|-------------------|---------------------|--------------|--------------|
|        | IZMIR<br>KÂTIP CELEBI     |                      | LIDVG                          |                             |                                 |                           | Yayın Tarihi         |                                         | 15.03.2024        |                     |              |              |
|        |                           |                      | UBAS                           | Etik Kur                    | ul Modul                        | lu                        | Revizyon Tarihi      | 1                                       | 5.03.2            | 2024                |              |              |
|        |                           | ÜNİVERS              | ITESI                          | Ofis İş                     | slemleri                        | Kullanım                  | ı [                  | Revizyon No                             | 01                |                     |              |              |
|        |                           | 2010                 |                                | ,                           | Kılavuz                         | 711                       |                      | Sayfa No                                |                   | 1/1                 |              |              |
|        |                           |                      |                                |                             | 1xiiu v uz                      | <u>-</u> u                |                      | Evrak Sınıfı                            | ]                 | asnif               | Dışı         |              |
|        |                           |                      |                                |                             |                                 |                           |                      |                                         |                   |                     |              |              |
| menü   | 2                         |                      |                                |                             |                                 |                           |                      |                                         | 0                 | <b>1</b> 🔇          |              |              |
| 22     | Anne Kalenda              |                      |                                |                             |                                 |                           |                      |                                         |                   |                     |              |              |
| 00     | Arama Kriterie            | Hangi Uzma           | ın Etik kurula ait başvu       | ular listelenmek isteniyors | a                               | Seg                       | çilen Etik           | kurulun altındaki çalışma alanlarına    | a göre seçi       | m yapılabi          | lin          |              |
|        | Uzman Etik                | Ilgili uzman         | etik kurul seçimi yapılı       | r.<br>                      |                                 | Çalışma Alanı             | Seciniz              |                                         |                   |                     |              |              |
|        | Kurul                     | oosyan aa            | unnun Euk Kurulu               |                             |                                 |                           | ooçim2               |                                         |                   |                     |              | <u> </u>     |
|        | Başvuru<br>Sahibi         | Başvuru sa           | hibine göre arama yapı         | labilir.                    |                                 | Araştırmanın A<br>Başlığı | Araştırma            | manın başlığına göre arama yapılabilir. |                   |                     |              | 7            |
|        | Başlangıç/Bitiş<br>Təribi | Toplantı Tarihi      | <b>m</b>                       | Toplantı Tarihi             |                                 | Başvuru                   | Seçiniz              |                                         |                   |                     |              | -            |
|        | Received No.              | Toplanti tar         | ihine göre arama yapıl         | abilir.                     |                                 |                           | İletildi             | Başvuru durumlarıda seçile              | rek listele       | ne yapılab          | ilmekted     | lin          |
|        | Daşvuru No                | Başvuru nu           | marası girilerek arama         | yapılabilir.                |                                 |                           | Raportor             | e Gönderildi<br>dirma Acamacunda        |                   |                     |              |              |
|        |                           |                      |                                |                             |                                 |                           | Geri Gör             | derildi                                 |                   |                     |              |              |
|        | Arama Sonucl              | n                    |                                |                             |                                 |                           | Raportör             | Onay                                    |                   |                     |              |              |
| uları  | , sund condy              |                      |                                |                             |                                 |                           | Raportör<br>Degerler | Red<br>dirildi                          |                   |                     |              |              |
| aşvuru | No Başvur                 | Başv<br>ı No Sahit   | uru Araştırmanın<br>Di Başlığı | Açıklama                    | Etik Kurul                      | Çalışma Alanı             |                      | Sorumlu<br>Araştırmacı Başvuru Durumu   | Başvuru<br>Tarihi | İşlem<br>Tarihi     | İşleml       | ler          |
| l B    | 1 2024-S                  | E-0003 Seyfe         | ttin test nil                  | test nil                    | Sosyal Araştırmalar I           | Etik sosyal araştırmal    | ılar                 | İletildi                                | 23.01.2024        | 23.01.202           | 4 9 9        | 1            |
| nın    |                           | Varda                | r                              |                             | Kurulu                          |                           |                      | Başvurulara ait işlemler                | bu butonl         | ar ile yapıl        | r. 🗹 🖸       | <u>^</u>     |
| tik K  | 2 2024-S                  | E-0001 Nerm<br>Aysar | in Test Nil<br>1               | test nil                    | Sosyal Araştırmalar I<br>Kurulu | Etik sosyal araştırmal    | ılar                 | İletildi                                | 03.01.2024        | 03.01.202           | 4 6 4        | 4            |
| ш      | 3 2023-S                  | E-0009 Esra          | Ünal Test Nil                  | sewer                       | Sosyal Araştırmalar I           | Etik sosyal araştırmal    | ılar                 | İletildi                                | 19.12.2023        | 19.12.202<br>Etik k | 3 <b>o</b> a | a<br>vurular |

Başvuru eğer başvuru sahibine geri gönderildi ise kırmızı fontta dikkat çekici halde gösterilmektedir.

Başvuruyu Komisyon Gündemine Ekle : Yeni yapılan başvuruların durumu "İletildi" olarak görülmektedir. Başvurunun değerlendirilmesi için ilgili başvuru toplantı gündemine eklenir. Başvuru toplantı gündemine eklendikten sonra başvuru durumu "Değerlendirme Aşamasında" olarak görüntülenir.

| 2  | 2024-SAE-<br>0002 | Esra Ünal | test Etik Kurul<br>Başvurusu | test Etik Kurul Başvurusu | Sosyal Araştırmalar<br>Etik Kurulu | sosyal araştırmalar               | İletildi                    | 10.01.2024 10.01.2024 <b>0</b> <i>A</i> |
|----|-------------------|-----------|------------------------------|---------------------------|------------------------------------|-----------------------------------|-----------------------------|-----------------------------------------|
|    |                   |           |                              |                           |                                    |                                   |                             |                                         |
| 11 | 2024-SAE-<br>0004 | Esra Ünal | test Etik Kurul Başv         | ruru test                 | Sosyal<br>Araştırma<br>Etik Kurul  | sosyal<br>ılar araştırmalar<br>lu | Değerlendirme<br>Aşamasında | 31.01.2024 14.02.2024 🕒                 |

Başvuruyu Raportöre Gönder: Toplantı gündemine eklenmez incelemesi için Raportöre yönlendirilir. Butona tıklandığında açılan ekranda hangi raportöre gönderileceği seçilir ve açıklama yazılabilir. Varsa, ilgili dosya eklenebilmektedir. Başvuru raportöre gönderildikten sonra başvuru durumu "Raportöre Gönderildi" olarak gözükmektedir.

| İZMİR<br>Kâțip çelebi |                          | UBYS Etik                  | <u>iman Adı</u><br>Kurul Modülü | Doküman No<br>Yayın Tarihi<br>Revizyon Tarihi | FR -03<br>15.03.2024<br>15.03.2024 |  |
|-----------------------|--------------------------|----------------------------|---------------------------------|-----------------------------------------------|------------------------------------|--|
| ÜNİ                   | VERSITESI                | Ofis İşlem<br>Kıl          | lleri Kullanım<br>avuzu         | Revizyon No<br>Sayfa No                       | 01<br>1/1                          |  |
|                       |                          |                            |                                 | Evrak Sınıfı                                  | Tasnif Dı                          |  |
| Rapor                 | töre Gönder              |                            | ×                               |                                               |                                    |  |
| 8ocyal.               | Araştırmalar Etik Kurulu |                            |                                 |                                               |                                    |  |
| Sec                   | Adı Soyedi               | Pozeyon                    | Kurum Bilgrei                   |                                               |                                    |  |
|                       | Prof. Dr. Osman Konuk    | Oye                        | Kurum İçi                       |                                               |                                    |  |
|                       | Prof. Dr. Kurtuluş Önge  | Üye                        | Kurum İçi                       |                                               |                                    |  |
|                       | Prof. Dr. Kerem Batir    | Başkan                     | Kurum İçi                       |                                               |                                    |  |
|                       | Prof. Dr. Levent Çetin   | Üye                        | Kurum İçi                       |                                               |                                    |  |
|                       | Prof. Dr. Mehmet Dirik   | Üye                        | Kurum İçi                       |                                               |                                    |  |
|                       | Doç. Dr. Mustafa Agah    | Tekindal Başkan Yardımcısı | Kurum İçi                       |                                               |                                    |  |
|                       | Doç. Dr. Özge Karaege    | Raportör                   | Kurum İçi                       |                                               |                                    |  |
|                       | Ayşe Vardar              | Sekreter                   | Kurum İçi                       |                                               |                                    |  |
|                       | Çelik Kahramanlar        | Raportör                   | Kurum İçi                       |                                               |                                    |  |
|                       | _                        |                            |                                 |                                               |                                    |  |
| Açıklamı              |                          |                            |                                 |                                               |                                    |  |
|                       |                          |                            |                                 |                                               |                                    |  |
|                       |                          |                            | //                              |                                               |                                    |  |
| Dosys                 | a bkie                   |                            | Dosys Seçiniz 🕂                 |                                               |                                    |  |
|                       |                          |                            |                                 |                                               |                                    |  |
|                       |                          |                            |                                 |                                               |                                    |  |
|                       |                          |                            |                                 |                                               |                                    |  |
|                       |                          |                            |                                 |                                               |                                    |  |
|                       |                          |                            | Kapat Gönder                    |                                               |                                    |  |

| 2 | 2024-SAE-0002 | Esra Ünal | test Etik Kurul | test Etik Kurul Başvurusu | Sosyal Araştırmalar Etik Kurulu | sosyal araştırmalar | Raportöre Gönderildi | 10.01.2024 | 10.01.2024 | 0 🗹 |
|---|---------------|-----------|-----------------|---------------------------|---------------------------------|---------------------|----------------------|------------|------------|-----|
|   |               |           | Başvurusu       |                           |                                 |                     |                      |            |            |     |

|              | Doküman Adı             | Doküman No             | FR -03      |
|--------------|-------------------------|------------------------|-------------|
|              |                         | Yayın Tarihi           | 15.03.2024  |
| IZMIR        | UBYS Etik Kurul Modulu  | <b>Revizyon Tarihi</b> | 15.03.2024  |
| ÜNIVERSITESI | Ofis İslemleri Kullanım | Revizyon No            | 01          |
| 2010         |                         | Sayfa No               | 1/1         |
|              | TXII av uZu             | Evrak Sınıfı           | Tasnif Dışı |

Başvuru raportöre gönderildikten sonra raportör kullanıcı adı ve şifresi ile "Öğretim Elemanları" kullanıcı grubu ile sisteme giriş yapar. Sonra Etik Kurul modülü altında bulunan "Raportörlüklerim" ekranına girilir.

| menü       |                                                                                                    |                                  |                     |              |               |                            |                           |                        |                           |           |             | 0           |            | Ø |           |          |
|------------|----------------------------------------------------------------------------------------------------|----------------------------------|---------------------|--------------|---------------|----------------------------|---------------------------|------------------------|---------------------------|-----------|-------------|-------------|------------|---|-----------|----------|
| **         |                                                                                                    |                                  |                     |              |               |                            |                           |                        |                           |           |             |             |            |   |           |          |
| 00         | Değerlendirme Bekleyen Rapörtörli                                                                                                    | üklerim                          |                     |              |               |                            |                           |                        |                           |           |             |             |            |   |           |          |
|            |                                                                                                    |                                  |                     |              |               |                            |                           |                        |                           |           |             |             |            |   |           |          |
|            | Araştırmanın Başlığı                                                                                                    | Açıklama                         | Çalışma Alanı       | Araştırmanın | Yürütücüsü    | Başvuru No                 | Etik K                    | urul                   | Kabul Durumu              | 1         | şlem Tarihi | İşle        | mler       |   |           |          |
|            | test Etik Kurul Başvurusu                                                                                                    | test Etik Kurul<br>Başvurusu     | sosyal araştırmalar | -            |               | 2024-SAE-0002              | Sosya<br>Araştı<br>Kurulu | ıl<br>rmalar Etik<br>J | Değerlendirme<br>Bekliyor |           |             | ۲           | ✓ ×        | ] |           |          |
|            | Metaverse Dünyasında İşveren<br>Markalaşması: Farklı Vaatler,<br>Yeni Deneyimler                                                                                                    |                                  | sosyal araştırmalar | -            |               | 2023-SAE-0004              | Sosya<br>Araştı<br>Kurulu | ıl<br>rmalar Etik<br>J | Değerlendirme<br>Bekliyor |           |             | ۲           | <b>~</b> X |   |           |          |
|            | N         4         1         >         N           1 - 2 of 2 items         1         -         -         -         -         -         -         -         -         -         -         -         -         -         -         -         -         -         -         -         -         -         -         -         -         -         -         -         -         -         -         -         -         -         -         -         -         -         -         -         -         -         -         -         -         -         -         -         -         -         -         -         -         -         -         -         -         -         -         -         -         -         -         -         -         -         -         -         -         -         -         -         -         -         -         -         -         -         -         -         -         -         -         -         -         -         -         -         -         -         -         -         -         -         -         -          -         - |                                  |                     |              |               |                            |                           |                        |                           |           |             |             |            |   |           |          |
|            | Değerlendirilen Rapörtörlüklerim                                                                                                    | Değerlendirilen Rapörtörlüklerim |                     |              |               |                            |                           |                        |                           |           |             |             |            |   |           |          |
|            | Araştırmanın Başlığı                                                                                                    | Açıklama                         | Çalışma             | Alanı        | Başvuru No    | Etik Kurul                 |                           | Kabul Duru             | mu                        | İşlem Taı | ihi         | İşlemle     | ar         |   |           |          |
| Ξ          | Kabul Edildi durumu test                                                                                                    | Kabul Edi<br>durumu te           | ldi sosyala<br>est  | raştırmalar  | 2024-SAE-0009 | Sosyal Araştırma<br>Kurulu | lar Etik                  | Değerlendir            | ildi                      | 15.02.20  | 24 15:54:03 | 90          |            |   |           |          |
| ükleri     | H H 1 F H 25                                                                                                    | •                                |                     |              |               |                            |                           |                        |                           |           | 1 adet k    | ayıttan 1 - | - 1 arası  |   |           |          |
| Raportörli |                                                                                                    |                                  |                     |              |               |                            |                           |                        |                           |           |             |             |            |   |           |          |
|            |                                                                                                    |                                  |                     |              |               |                            |                           |                        |                           |           |             |             |            | R | taportöri | lüklerim |

Raportörlüklerim ekranında değerlendirme bekleyen ve değerlendirilmiş olan etik kurul başvuruları görüntülenmektedir.

İşlemler alanında bulunan 💌 (Detay) butonu ile başvuru detayları görüntülenmektedir.

| Başvuru Detay             | I                         | ×     |
|---------------------------|---------------------------|-------|
|                           |                           |       |
| Araştırmanın<br>Başlığı : | test Etik Kurul Başvurusu |       |
| Açıklama :                | test Etik Kurul Başvurusu |       |
| Çalışma Alanı :           | sosyal araştırmalar       |       |
| Ofis Notu :               | test                      |       |
| Ofis Dosyası :            | <u>۸</u>                  |       |
| Ekli Dosya :              |                           |       |
| Ekli Tarih :              | 14.03.2024 17:35:41       |       |
|                           |                           |       |
|                           |                           |       |
|                           |                           | Kapat |

|                       | Doküman Adı             | Doküman No             | FR -03      |
|-----------------------|-------------------------|------------------------|-------------|
|                       |                         | Yayın Tarihi           | 15.03.2024  |
| IZMIR<br>KÂTIP CELEBI | UBYS Etik Kurul Modulu  | <b>Revizyon Tarihi</b> | 15.03.2024  |
| ÜNIVERSITESI          | Ofis İşlemleri Kullanım | Revizyon No            | 01          |
| 2010                  | ,<br>Kılavuzu           | Sayfa No               | 1/1         |
|                       | ixiia v uzu             | Evrak Sınıfı           | Tasnif Dışı |

Başvuruyu değerlendirmek için 🗹 (Değerlendir) butonuna tıklanarak açılan ekranda açıklama yazılır ve ilgili dosya yüklenerek değerlendirme işlemi yapılır.

| Değerlendir        |                                       |                    | ×              |
|--------------------|---------------------------------------|--------------------|----------------|
| Açıklama           | etil kurul başvuru bilgileri uygun gö | örülmüştür, kal    | bul edilebilir |
| Dosya Ekleme Alanı |                                       |                    | Dosya Ekle 🕂   |
| test.docx          |                                       | <b>≛</b> test.docx | test.docx      |
|                    |                                       | Kapa               | at Gönder      |

Raportör değerlendirme işlemini yaptıktan sonra başvuru durumu "Raportör Onay" olarak görülmektedir.

| No | Başvuru No    | Başvuru<br>Sahibi | Araştırmanın<br>Başlığı      | Açıklama                  | Etik Kurul                         | Çalışma Alanı       | Sorumlu<br>Araştırmacı | Başvuru Durumu | Başvuru<br>Tarihi | İşlem<br>Tarihi | İşlemler                            |
|----|---------------|-------------------|------------------------------|---------------------------|------------------------------------|---------------------|------------------------|----------------|-------------------|-----------------|-------------------------------------|
| 1  | 2024-SAE-0002 | Esra Ünal         | test Etik Kurul<br>Başvurusu | test Etik Kurul Başvurusu | Sosyal Araştırmalar<br>Etik Kurulu | sosyal araştırmalar |                        | Raportör Onay  | 10.01.2024        | 14.03.2024      | <ul> <li>● ≰</li> <li>✓ </li> </ul> |

Raportör 💌 (Değenlendirmeyi Reddet) butonuna tıklandığında açılan ekranda reddetme nedenini yazarak ve ilgili dosyayı ekleyerek değerlendirmeyi reddedebilmektedir.

|                       | Doküman Adı             | Doküman No             | FR -03      |
|-----------------------|-------------------------|------------------------|-------------|
|                       |                         | Yayın Tarihi           | 15.03.2024  |
| IZMIR<br>KÂTIP CELEBI | UBYS Etik Kurul Modulu  | <b>Revizyon Tarihi</b> | 15.03.2024  |
| ÜNİVERSİTESİ          | Ofis İslemleri Kullanım | Revizyon No            | 01          |
| 2010                  |                         | Sayfa No               | 1/1         |
|                       | Kila v uzu              | Evrak Sınıfı           | Tasnif Dışı |

| Değerlendirmeyi F  | Reddet                       |            | ×              |
|--------------------|------------------------------|------------|----------------|
| Reddetme Nedeni    | başvuru uygun görülmemiştir. |            | į,             |
| Dosya Ekleme Alanı |                              | Do         | osya Seçiniz 🕂 |
| test.docx          |                              | ≛test.docx | test.docx      |
|                    |                              |            |                |

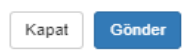

Raportörün başvuruyu reddetmesi durumunda başvuru durumu "Raportör Red" olarak görülmektedir.

| No | Başvuru No    | Başvuru<br>Sahibi | Araştırmanın<br>Başlığı                                                                   | Açıklama | Etik Kurul                         | Çalışma Alanı       | Sorumlu<br>Araştırmacı | Başvuru Durumu | Başvuru<br>Tarihi | İşlem<br>Tarihi | İşlemler |
|----|---------------|-------------------|-------------------------------------------------------------------------------------------|----------|------------------------------------|---------------------|------------------------|----------------|-------------------|-----------------|----------|
| 1  | 2023-SAE-0004 | Burcu<br>Öksüz    | Metaverse<br>Dünyasında<br>İşveren<br>Markalaşması:<br>Farklı Vaatler,<br>Yeni Deneyimler |          | Sosyal Araştırmalar<br>Etik Kurulu | sosyal araştırmalar |                        | Raportör Red   | 06.01.2023        | 14.03.2024      |          |

Değerlendirme Bekleyen Raportörlüklerim alanından ilgili raportör değerlendirmiş olduğu başvuruları ve değerlendirme bilgilerini görebilmektedir.

| Değerlendirilen Rapörtörlüklerim                                                                                                    |                              |                     |               |                                       |                 |                        |          |  |  |  |
|----------------------------------------------------------------------------------------------------|------------------------------|---------------------|---------------|---------------------------------------|-----------------|------------------------|----------|--|--|--|
| Araştırmanın Başlığı                                                                                                    | Açıklama                     | Çalışma Alanı       | Başvuru No    | Etik Kurul                            | Kabul Durumu    | İşlem Tarihi           | İşlemler |  |  |  |
| test Etik Kurul Başvurusu                                                                                                    | test Etik Kurul<br>Başvurusu | sosyal araştırmalar | 2024-SAE-0002 | Sosyal<br>Araştırmalar Etik<br>Kurulu | Değerlendirildi | 14.03.2024<br>18:03:38 |          |  |  |  |
| Kabul Edildi durumu test                                                                                                    | Kabul Edildi<br>durumu test  | sosyal araştırmalar | 2024-SAE-0009 | Sosyal<br>Araştırmalar Etik<br>Kurulu | Değerlendirildi | 15.02.2024<br>15:54:03 |          |  |  |  |
| Metaverse Dünyasında<br>İşveren Markalaşması: Farklı<br>Vaatler, Yeni Deneyimler                                                                                                    |                              | sosyal araştırmalar | 2023-SAE-0004 | Sosyal<br>Araştırmalar Etik<br>Kurulu | Reddedildi      | 14.03.2024<br>18:19:13 |          |  |  |  |
| I         I         I |                              |                     |               |                                       |                 |                        |          |  |  |  |

|                       | Doküman Adı             | Doküman No             | FR -03      |
|-----------------------|-------------------------|------------------------|-------------|
|                       |                         | Yayın Tarihi           | 15.03.2024  |
| IZMIR<br>KÂTIP CELEBI | UBYS Etik Kurul Modulu  | <b>Revizyon Tarihi</b> | 15.03.2024  |
| ÜNIVERSITESI          | Ofis İşlemleri Kullanım | Revizyon No            | 01          |
| 2010                  | ,<br>Kılavuzu           | Sayfa No               | 1/1         |
|                       |                         | Evrak Sınıfı           | Tasnif Dışı |

İşlemler alanında bulunan (Değerlendirme) butonu ile değerlendirme bilgileri tekrardan görüntülenebilmektedir.

| Değerlendirm | e                           | ×     |
|--------------|-----------------------------|-------|
| Açıklama     | başvuru uygun görülmemiştir |       |
|              |                             | /     |
| Dosya        |                             |       |
|              |                             |       |
|              |                             |       |
|              | K                           | (apat |

Geri Gönder: Başvuru sahibinin başvurusunun red edildiği anlamına gelir. İade nedeni yazılarak geri gönderme işlemi yapılır. Geri gönderme sonrasında başvuru durumu "Geri Gönderildi" olarak kırmızı fontta gösterilmektedir.

|                       | Doküman Adı             | Doküman No             | FR -03      |
|-----------------------|-------------------------|------------------------|-------------|
|                       |                         | Yayın Tarihi           | 15.03.2024  |
| IZMIR<br>KÂTIP CELEBI | UBYS Etik Kurul Modulu  | <b>Revizyon Tarihi</b> | 15.03.2024  |
| ÜNIVERSITESI          | Ofis İşlemleri Kullanım | Revizyon No            | 01          |
| 2010                  |                         | Sayfa No               | 1/1         |
|                       | KilavuZu                | Evrak Sınıfı           | Tasnif Dışı |

|               | Başvuru           | yu Geri Gönder       |                       |                                   |                    | ×                      |                 |                   |              |          |
|---------------|-------------------|----------------------|-----------------------|-----------------------------------|--------------------|------------------------|-----------------|-------------------|--------------|----------|
|               | İade Neder        | ii                   | test geri gönderme    |                                   |                    |                        |                 |                   |              |          |
|               | Dosya Ekk         | 2                    | Dosya Seçiniz +       |                                   |                    | /                      |                 |                   |              |          |
|               |                   |                      |                       |                                   |                    |                        |                 |                   |              |          |
|               |                   |                      |                       |                                   | Kapat              | Gönder                 | 4               |                   |              |          |
| Başvuru No    | Başvuru<br>Sahibi | Araştırmanın Başlığı | Açıklama              | Etik Kurul                        | Çalışma Alanı      | Sorumlu<br>Araştırmacı | Başvuru Durumu  | Başvuru<br>Tarihi | İşlem Tarihi | İşlemler |
| 2024-84E-0012 | Kerem Batir       | TEST ETIK KURULIACE  | TEST ET IK KURUL IADE | Sosyal Araştımalar Ətik<br>Kurulu | soxyal ərəşinmətər | Nehme: Öz              | Geri Söndarlidi | 04/03.2024        | 04 03 2124   | 0 @      |

**1**:**Başvuru Bilgilerini Göster**: Etik kurul başvurularında bu buton seçildiğinde aşağıda görülen ekran karşımıza çıkar ve başvuru sahibinin başvuru esnasında girdiği bilgiler ve raportör kararları görüntülenir.

No

|                      | Doküman Adı                                                      | Doküman No                      | FR -03                   |
|----------------------|------------------------------------------------------------------|---------------------------------|--------------------------|
| İZMİR                | UBYS Etik Kurul Modülü                                           | Yayın Tarihi<br>Revizvon Tarihi | 15.03.2024<br>15.03.2024 |
| ÜNİVERSİTESİ         | Ofis İslemleri Kullanım                                          | Revizyon No                     | 01                       |
| 2010                 | Kılayıızıı                                                       | Sayfa No                        | 1/1                      |
|                      | ixiia v uzu                                                      | Evrak Sınıfı                    | Tasnif Dış               |
|                      |                                                                  |                                 |                          |
| Başvuru              |                                                                  | ×                               |                          |
|                      |                                                                  |                                 |                          |
| Başvuran             | Esra Ünal                                                        |                                 |                          |
| Araştırmanın Başlığı | test Etik Kurul Başvurusu                                        |                                 |                          |
| Çalışma Alanı        | sosyal araştırmalar                                              |                                 |                          |
| Etik Kurul           | Sosyal Araştırmalar Etik Kurulu                                  |                                 |                          |
| Sorumlu Araştırmacı  |                                                                  |                                 |                          |
| Açıklama             | test Etik Kurul Başvurusu                                        |                                 |                          |
| Başvuru Tarihi       | 10.01.2024                                                       |                                 |                          |
| İşlem Tarihi         | 14.03.2024                                                       |                                 |                          |
| Başvuru Durumu       | Raportör Onay                                                    |                                 |                          |
| Dosyalar             |                                                                  |                                 |                          |
| Raportör Kararları   |                                                                  |                                 |                          |
| Raportör             | Çelik Kahramanlar                                                |                                 |                          |
| Açıklama             | etil kurul başvuru bilgileri uygun görülmüştür, kabul edilebilir |                                 |                          |
| Karar                | Kabul Edildi                                                     |                                 |                          |
| Dosva                | ≜test.docx                                                       |                                 |                          |

Kapat

# 5 KURUL TOPLANTI İŞLEMLERİ

Yeni bir toplantı tanımlamak için, kurul toplantı işlemleri ekranında sol üstte bulunan "Yeni Toplantı Kaydı" butonu ile toplantının tanımlanacağı etik kurul seçilir, toplantı numarası, tarihi ve toplantı yeri girildikten sonra Ekle ve Kaydet butonu ile Toplantı Listesine yeni toplantı kaydı eklenmiş olur.

|                                                                                                |            |                         | Dol                                | küman Adı                                                  |                                                          | Doküma              | n No                     | 1.         | FR -03               |
|------------------------------------------------------------------------------------------------|------------|-------------------------|------------------------------------|------------------------------------------------------------|----------------------------------------------------------|---------------------|--------------------------|------------|----------------------|
| IZMIR                                                                                          |            | UBY                     | 'S Etil                            | k Kurul Mo                                                 | dülü                                                     | Yayın I<br>Revizvo  | <u>arini</u><br>n Tarihi | 15         | <u>.03.2024</u>      |
| KÂTÎP ÇELEBÎ<br>ÜNIVERSITESI                                                                   |            | Ofis                    | s İsler                            | emleri Kullanım                                            |                                                          | Revizvo             | n No                     | 1.         | 01                   |
| 2010                                                                                           |            | 011                     | V IŞICI                            |                                                            |                                                          | Savfa N             | 0                        |            | 1/1                  |
|                                                                                                |            | Kliavužu                |                                    |                                                            | Evrak S                                                  | ınıfı               | Ta                       | asnif Dışı |                      |
|                                                                                                |            |                         |                                    |                                                            |                                                          |                     |                          |            |                      |
|                                                                                                |            |                         |                                    |                                                            |                                                          | _                   |                          | Ø 🛗        | 0 III A              |
| ETİK KURUL      KURUL TOPLANTI İŞLEN                                                           | YENÍ T     | OPLANTI KAYI            | T FORMU                            |                                                            |                                                          | ×                   |                          |            |                      |
| TOPLANTI LISTESI                                                                               | Toplantı N | lumarası                | Тор                                | lantı Numarası                                             |                                                          |                     |                          | 🖹 Toplant  | Bilgilerini Güncelle |
| Toplanti Filtrele X                                                                            | Toplantı Y | 'eri                    | Тор                                | lanti Yeri                                                 |                                                          |                     | Bidb                     |            |                      |
| Toplantı Biliş Tarihi: 29.02.2024                                                              | Toplanti E | Başlangıç Tarih ve Saat | б Тор                              | lantı Başlangıç Tarih ve Saati                             |                                                          | <b></b>             |                          |            |                      |
| Toplantı Numarası: 2024-02-15<br>Toplantı Tarihi: 01.02.2024                                   | Toplanti E | Bitiş Tarih ve Saati    | Тор                                | lantı Bitiş Tarih ve Saati                                 |                                                          | *                   | 27.12.2022 00.00         |            |                      |
| Toplanti Bitiş Tarini: 29.02.2024                                                              | Etik Kurul | llar                    | tes                                | t amaçlı                                                   |                                                          | ~                   |                          |            |                      |
| Toplanti Numarasi: 2024ETK<br>Toplanti Tarihi: 01.01.2024<br>Toplanti Bitiş Tarihi: 29.03.2024 |            |                         |                                    |                                                            |                                                          | Ekle                |                          | 8          | + 3 🖂                |
| Toplantı Numarası: 2023/08<br>Toplantı Tarihi: 31.08.2023                                      |            |                         |                                    |                                                            | ×K                                                       | apat 🖹 Kaydet       | 1\$ P                    | Karar∳     | İşlemler             |
| Toplantı Biliş Tarihi: 31.08.2023<br>Toplantı Numarası: 2023/12                                | *          | 2022-SAE-0149           | Prof. Dr. Burou G                  | üler Kariyer Seçiminde Alle Etkisi,<br>Kariyer Uyumu ve Er | eu projece<br>gerçekleştirilmesi<br>planlanan araştırma  | sosyal araştırmalar | Ка                       | bul Edildi | 0 💌                  |
| Toplanti Tanni: 01.01.2023<br>Toplanti Bitiş Tarihi: 01.12.2023                                | ~          | 2022-SAE-0152           | Dr. Öğr. Üyesi<br>Ferman Erim      | Yaş Almış Evsiz Bireylerin<br>Yoksulluk Deneyimleri        | SHB303 Sosyal<br>Hizmet Araştırması<br>Dersi kapsamında, | sosyal araştırmalar | Ка                       | bul Edildi | 0 2                  |
|                                                                                                |            | 2022-SAE-0153           | Dr. Öğr. Üyesi<br>Perihan Kendirci | Türkiye'de yetiştirilen bazı kavun<br>çeşitlerinden e      | Dilekçe ekindeki<br>başvuru formunda<br>hakkında istenil | sosyal araştırmalar | Ка                       | bul Edildi | 0 / 0                |
| Toplanti Numarasi: 2022-20<br>Toplanti Tarihi: 13.12.2022                                      | ~          | 2022-SAE-0154           | Doç. Dr. Dilek Or                  | izmir İlindeki Yemek Fabrikası<br>Yöneticilerinin İs       |                                                          | sosyal araştırmalar | Ка                       | bul Edildi | 0 @                  |
| Toplantı Bitiş Tarihi: 13.12.2022                                                              |            | 2022-SAE-0155           | Doç. Dr. Dilek Or                  | igan İzmir İlindeki Restoranların Menü<br>Etiketlemeleri v |                                                          | sosyal araştırmalar | Ка                       | bul Edildi | 0 / 0                |
|                                                                                                |            | 2022-SAE-0156           | Dr. Öğr. Üyesi Öz                  | gür Geleneksel Kazandibi Tatlısı ve                        | Başvuru Formunda<br>hakkında istenen                     | sosyal araştırmalar |                          |            | 0 / 0                |

Eklenen toplantıyı silmek içinde sol üstte bulunan isil butonuna basılmalıdır.

butonu ile de toplantı gündemine ait rapor alınabilmektedir.

| Ľ                       | İZMİR<br>KÂTİP ÇEL<br>ÜNİVERSI        | .EBİ<br>TESİ        | iz                | T.C.<br>MİR <u>KATİ</u> P ÇELEBİ ÜNİVER:<br>Sosyal Araştırmalar Etik Ku | SİTESİ<br>rulu |      |         |         |
|-------------------------|---------------------------------------|---------------------|-------------------|-------------------------------------------------------------------------|----------------|------|---------|---------|
|                         |                                       |                     |                   | TOPLANTI GÜNDEMİ                                                        |                |      |         |         |
| Biri<br>Adı             | 3irim / Servis<br>Adı Sosyal Araştırı |                     |                   | alar Etik Kurulu                                                        |                |      |         |         |
| Top                     | Toplantı Yeri bidb                    |                     |                   | Toplantı Başlama Saati                                                  | 00:00          | Tut  | anak No | 2024ETK |
| Тор                     | lantı Tarihi                          | 01/01/2024          |                   | Toplantı Bitiş Saati                                                    | 00:00          | Say  | fa No   | 1       |
| 1                       |                                       |                     |                   |                                                                         |                |      |         |         |
| Katılımcı Adı ve Soyadı |                                       | Görevi              |                   |                                                                         |                | Îmza |         |         |
| 1                       | Prof. Dr. Ker                         | em Batır            | Baskan            | k                                                                       |                |      |         |         |
| 2                       | Doç. Dr.<br>Tekindal                  | Mustafa <u>Agah</u> | Baskan            | Xardimcisi                                                              |                |      |         |         |
| 3                       | Doç. Dr. Özg                          | e Karaege           | Raportor Raportor |                                                                         |                |      |         |         |
| 4                       | Çelik Kahrar                          | nanlar              |                   |                                                                         |                |      |         |         |
| 5                       | Prof. Dr. Osn                         | nan Konuk           | Uve               |                                                                         |                |      |         |         |
| 6                       | Prof. Dr. Kur                         | tuluş Öngel         | Uve               |                                                                         |                |      |         |         |
| 7                       | Prof. Dr. Çiğ                         | dem Ünal            | Uve               |                                                                         |                |      |         |         |
| 8                       | Prof. Dr. Esr                         | a Akın              | Uye               |                                                                         |                |      |         |         |
| 9                       | Prof. Dr. Lev                         | ent Çetin           | Uye               |                                                                         |                |      |         |         |
| 10                      | Prof. Dr. Mel                         | nmet Dirik          | Uye               |                                                                         |                |      |         |         |
| 11                      | Doç. Dr. İsma                         | ul Erkan            | Uve               |                                                                         |                |      |         |         |
| 12                      | Doç. Dr. Aytı                         | ığ Arslan           | Uve               |                                                                         |                |      |         |         |

Gündem:

|                                                                                        | Doküman Adı                                                           | Doküman No      | FR -03      |
|----------------------------------------------------------------------------------------|-----------------------------------------------------------------------|-----------------|-------------|
|                                                                                        |                                                                       | Yayın Tarihi    | 15.03.2024  |
| IZMIR<br>KÂTIP CELEBI                                                                  | UBYS Etik Kurul Modulu                                                | Revizyon Tarihi | 15.03.2024  |
| ÜNİVERSİTESİ                                                                           | Ofis İslemleri Kullanım                                               | Revizyon No     | 01          |
| 2010                                                                                   | Viloyuzu                                                              | Savfa No        | 1/1         |
|                                                                                        | Kliavuzu                                                              | Evrak Sınıfı    | Tasnif Dısı |
|                                                                                        |                                                                       |                 | 2           |
|                                                                                        |                                                                       |                 |             |
|                                                                                        |                                                                       |                 |             |
|                                                                                        | T.C.                                                                  |                 |             |
| KATIP CELEBI<br>Sosyal Arasti                                                          | ELEBI UNIVERSITESI<br>Irmalar Etik Kurulu                             |                 |             |
| UNIVERSITESI                                                                           |                                                                       |                 |             |
| Birim / Servis                                                                         | ITI GUNDEMI                                                           |                 |             |
| Adı Sosyal Araştırmalar Etik Kurul                                                     |                                                                       |                 |             |
| Toplanti Yeri Didd Toplanti B                                                          | iasiama Saati 00:00 Iutanak No 2024ETK<br>itis Saati 00:00 Sayfa No 2 |                 |             |
|                                                                                        |                                                                       |                 |             |
|                                                                                        |                                                                       |                 |             |
| 1 Başvuru Sahıbi: Prof. Dr. Kerem Batır                                                |                                                                       |                 |             |
| Çalışma Alanı: sosyal araştırmalar                                                     |                                                                       |                 |             |
| Araştırmanın Başlığı: test sorumlu araştırma                                           | Ci                                                                    |                 |             |
| Raportor:                                                                              |                                                                       |                 |             |
| Dosyayı Inceleyen:                                                                     |                                                                       |                 |             |
| Açıklama: test                                                                         |                                                                       |                 |             |
| Karar:                                                                                 |                                                                       |                 |             |
| Karar Açıklama: test                                                                   |                                                                       |                 |             |
| 2 Destruct Salihi Brof Dr. Korom Pater                                                 |                                                                       |                 |             |
| 2 Dayvid Sanot For Dr. Kerein Bath                                                     |                                                                       |                 |             |
| Qalişilia Alalı. <u>Sosyal alaşılındadı</u><br>Asastemanın Başlığı tast etil humi inda |                                                                       |                 |             |
| Araştırmanın Daşırgı, test etik kurur iade                                             |                                                                       |                 |             |
| Raponor.                                                                               |                                                                       |                 |             |
| A siklama: test stik laural inde                                                       |                                                                       |                 |             |
| Karar                                                                                  |                                                                       |                 |             |
| Karar Acuklama: tect                                                                   |                                                                       |                 |             |
| ixarar Ayikiania. tost                                                                 |                                                                       |                 |             |

**Kurul Toplantı İşlemlerinde** 'Etik Kurul Başvuruları' alanında başvuruyu komisyon gündemine ekle seçilen başvurular bu alanda görüntülenir. Her toplantıya bir toplantı numarası verilir bu istenilen şekilde olabilir. Toplantı tarihi ve yeri de belirlenir gündem maddelerinin neler olacağına ilgili etik kurul karar verir.

| I TOPLANTI LISTESI                                                                                | С ТОР             | 🚯 TOPLANTI BİLGİLERİ Toplantı Bilgilerinin Güncellendiği Alan |                                    |                                                       |                                                          |                      |                  |               |         |  |
|---------------------------------------------------------------------------------------------------|-------------------|---------------------------------------------------------------|------------------------------------|-------------------------------------------------------|----------------------------------------------------------|----------------------|------------------|---------------|---------|--|
| Toplantı Filtrele                                                                                 | × Toplanti        | Numarasi                                                      | 2022/21                            |                                                       | Toplant                                                  | feri                 | Bidb             |               |         |  |
| Toplantı Bitiş Tarihi: 29.02.2024                                                                 | Toplants          | Başlangıç Tarih ve                                            | 27 12 2022 00:00                   |                                                       | m Toplanti I                                             | Bitiş Tarih ve Saati | 27 12 2022 00:00 |               |         |  |
| Toplantı Numarası: 2024-02-15<br>Toplantı Tarihi: 01.02.2024<br>Toplantı Bitiş Tarihi: 29.02.2024 | Saati<br>Etik Kur | ullar                                                         | Sosyal Araştırmalar                | Etik Kurulu                                           | ~                                                        |                      |                  |               |         |  |
| Toplantı Numarası: 2024ETK<br>Toplantı Tarihi: 01.01.2024<br>Toplantı Bitiş Tarihi: 29.03.2024    | ]≡ тор            | LANTI GÜNDEM MAI                                              | DDELERİ                            |                                                       |                                                          |                      |                  |               | g + g ( |  |
| Foplantı Numarası: 2023/08                                                                        |                   | Başvuru No 🛛 🕸                                                | Adı Soyadı 🛛 🛔                     | Araştırmanın Başlığı                                  | Açıklama 🗍                                               | Çalışma Alanı        | 1¢               | Karar         |         |  |
| Toplantı Tarihi: 31.08.2023<br>Toplantı Bitiş Tarihi: 31.08.2023                                  | *                 | 2022-0HE-0102                                                 | Ferman Erim                        | Yoksulluk Deneyimleri                                 | Dersi kapsamında                                         | süsyai araştırmalar  |                  | Nation Editor | • •     |  |
| oplanti Numarasi: 2023/12<br>oplanti Tarihi: 01.01.2023                                           | 0                 | 2022-SAE-0153                                                 | Dr. Öğr. Üyesi<br>Perihan Kendirci | Türkiye'de yetiştirilen bazı kavun<br>çeşitlerinden e | Dilekçe ekindeki<br>başvuru formunda<br>hakkında istenil | sosyal araştırmalar  |                  | Kabul Edildi  | 0 /     |  |
| oplantı Bitiş Tarihi: 01.12.2023                                                                  | ~                 | 2022-SAE-0154                                                 | Dog. Dr. Dilek Ongan               | İzmir İlindeki Yemek Fabrikası<br>Yönetjoilerinin İs  |                                                          | sosyal araştırmalar  |                  | Kabul Edildi  | 0 @     |  |
|                                                                                                   |                   | 2022-SAE-0155                                                 | Doç. Dr. Dilek Ongan               | İzmir İlindeki Restoranların Menü<br>Etiketlemeleri v |                                                          | sosyal araştırmalar  |                  | Kabul Edildi  | 0 / 1   |  |
| pplanti Numarasi: 2022-20                                                                         |                   | 2022-SAE-0156                                                 | Dr. Öğr. Üyesi Özgür<br>Sarıbaş    | Geleneksel Kazandibi Tatlısı ve<br>Güncel Teknikler i | Başvuru Formunda<br>hakkında istenen<br>bilgilerin sunul | sosyal araştırmalar  |                  |               | 0 / 1   |  |
| plantı Tarihi: 13.12.2022<br>oplantı Bitiş Tarihi: 13.12.2022                                     | ~                 | 2022-SAE-0157                                                 | Prof. Dr. Derya Özer<br>Kaya       | 'Fizyoterapi ve Rehabilitasyon<br>Bölümü Öğrencilerin | Dilekçe ekindeki<br>Başvuru Formu'nda                    | sosyal araştırmalar  |                  | Kabul Edildi  | 0 💌     |  |

|                       | Doküman Adı             | Doküman No      | FR -03      |
|-----------------------|-------------------------|-----------------|-------------|
|                       |                         | Yayın Tarihi    | 15.03.2024  |
| IZMIR<br>KÂTIP CELEBI | UBYS Etik Kurul Modulu  | Revizyon Tarihi | 15.03.2024  |
| ÜNİVERSİTESİ          | Ofis İslemleri Kullanım | Revizyon No     | 01          |
| 2010                  |                         | Sayfa No        | 1/1         |
|                       | IXIIaVuZu               | Evrak Sınıfı    | Tasnif Dışı |

' Gündem maddesi ekle' butonundan hangi kurul başvurularının görüşüleceği kararlaştırılır ve ilgili kurul başvuruları seçildikten sonra "Gündem Maddelerini Kaydet" butonuna tıklanır.

| Ad Soyad                           | Başvuru<br>No ↓↑  | Araştırmanın Başlığı                                     | Çalışma<br>Alanı ↓     | Raportör | Dosyayı<br>İnceleyen | Açıklayan                                             |
|------------------------------------|-------------------|----------------------------------------------------------|------------------------|----------|----------------------|-------------------------------------------------------|
| Öğr. Gör. Esra Ünal                | 2024-SAE-<br>0004 | test Etik Kurul Başvuru                                  | sosyal<br>araştırmalar |          |                      | test                                                  |
| Arş. Gör. Derya Aktaş              | 2023-SAE-<br>0003 | Blok Zinciri Teknolojisi Seçim<br>Güvenliğini Sağlaya    | sosyal<br>araştırmalar |          |                      | Bu çalışma siyasal partilerin<br>seçim güvenliğinde b |
| Dr. Öğr. Üyesi Perihan<br>Kendirci | 2022-SAE-<br>0153 | Türkiye'de yetiştirilen bazı<br>kavun çeşitlerinden e    | sosyal<br>araştırmalar |          |                      | Dilekçe ekindeki başvuru<br>formunda hakkında istenil |
| Doç. Dr. Dilek Ongan               | 2022-SAE-<br>0155 | İzmir İlindeki Restoranların<br>Menü Etiketlemeleri v    | sosyal<br>araştırmalar |          |                      |                                                       |
| Sayden Cörüt                       | 2022-SAE-<br>0138 | ORDU İLİ COĞRAFİ İŞARET<br>FARKINDALIK DÜZEYİNİN<br>ÖLÇÜ | sosyal<br>araştırmalar |          |                      | Hakkında istenen bilgilerin<br>sunulduğu "Ordu İli C  |
| Prof. Dr. Hayrettin<br>Usul        | 2022-SAE-<br>0140 | Kilit Denetim Konularının<br>Belirlenmesi Sürecinde S    | sosyal<br>araştırmalar |          |                      | TÜBİTAK 3005 Sosyal Beşer<br>Bilimlerde Yenilikçi Çö  |
| Dr. Öğr. Üyesi Perihan<br>Kendirci | 2022-SAE-<br>0143 | Gastronomi ve Mutfak Sanatları<br>Bölümü Öğrencilerin    | sosyal<br>araştırmalar |          |                      | Dilekçe ekindeki başvuru<br>formunda hakkında istenil |

Toplantıda yapılan değerlendirmelerden sonra daha önce belirlenmiş Karar Tiplerine göre

karara ilişkin sonuç girişi Karar Gir butonundan yapılır. Karar girişi esnasında karşımıza aşağıdaki şekilde bir tablo çıkar bu alanda belirlenmiş karar tiplerine göre karar girilir ve dosya yükleme zorunluluğu tanımlandıysa ilgili karar dosyası eklenir.

| KARAR GİRİŞİ       |                                                                |                   |       | ×              |
|--------------------|----------------------------------------------------------------|-------------------|-------|----------------|
| Karar              | Kabul Edildi                                                   |                   |       | ~              |
| Açıklama           | Seçiniz<br>Kabul Edildi<br>Red Edildi<br>Revizyon Talen Edildi |                   |       |                |
|                    | renzyon rarep zonor                                            |                   |       |                |
| Dosya Ekle         | Dosya Seçiniz                                                  |                   |       | +              |
|                    | Eklenmiş dosya bulur                                           | namadı!           |       |                |
| Raportör Kararları |                                                                |                   |       |                |
| Raportör İsim      | Raportör Karar                                                 | Raportör Açıklama | Dosya | Tarih          |
|                    |                                                                |                   |       |                |
|                    |                                                                |                   |       |                |
|                    |                                                                |                   | ×     | Kapat 🖺 Kaydet |

| izmir<br>Kâtip çelebi<br>Üniversitesi | Doküman Adı                                                   | Doküman No             | FR -03      |
|---------------------------------------|---------------------------------------------------------------|------------------------|-------------|
|                                       | UBYS Etik Kurul Modülü<br>Ofis İşlemleri Kullanım<br>Kılavuzu | Yayın Tarihi           | 15.03.2024  |
|                                       |                                                               | <b>Revizyon Tarihi</b> | 15.03.2024  |
|                                       |                                                               | Revizyon No            | 01          |
|                                       |                                                               | Sayfa No               | 1/1         |
|                                       |                                                               | Evrak Sınıfı           | Tasnif Dışı |

Kurul Toplantı işlemlerinde ilgili başvuruya ait Detay Göster butonu ile başvuru

detaylarına, 💽 Karar Bilgilerini Göster butonu ile karar bilgisi detayları görüntülenmektedir.

| BAŞVURU DETA                                   | AYLARI         |        |                                                                  |             |                  |
|------------------------------------------------|----------------|--------|------------------------------------------------------------------|-------------|------------------|
| BAŞVURU DETAY                                  | LARI           |        |                                                                  |             |                  |
| Adı Soyadı                                     |                | Öğr. ( | Sör. Esra Onal                                                   |             |                  |
| Araştırmanın Başlığı test Etik Kurul Başvurusu |                |        |                                                                  |             |                  |
|                                                |                |        |                                                                  |             |                  |
| alışma Alanı                                   |                | sosya  | ıl araştırmalar                                                  |             |                  |
|                                                |                |        |                                                                  |             |                  |
| sorumiu Araştırmacı                            |                |        |                                                                  |             |                  |
| Açıklama                                       |                | test E | tik Kurul Başvurusu                                              |             |                  |
|                                                |                |        |                                                                  |             |                  |
| Dosya Dosya Bulunamadi!                        |                |        |                                                                  |             |                  |
| RAPORTÖRE GÖ                                   | NDEREN         |        |                                                                  |             |                  |
| Gönderen ísim                                  |                | Kerer  | n Batır                                                          |             |                  |
| Gönderen Açıklama                              |                | test   |                                                                  |             |                  |
| Gönderlien Dosya                               |                | Dosya  | bulunamadı!                                                      |             |                  |
| Tarih                                          |                | 14.03  | .2024 17:35                                                      |             |                  |
| Raportör Ísim                                  | Raportör Karar |        | Raportör Açıklama                                                | Dosya       | Tarih            |
| Çelik Kahramanlar                              | Kabul Edildi   |        | etil kurul başvuru bilgileri uygun görülmüştür, kabul edilebilir | ± test.docx | 14.03.2024 18:03 |

🗙 Kapat

| İZMİR<br>KÂTİP ÇELEBİ<br>ÜNİVERSİTESİ | Doküman Adı                         | Doküman No             | FR -03      |
|---------------------------------------|-------------------------------------|------------------------|-------------|
|                                       |                                     | Yayın Tarihi           | 15.03.2024  |
|                                       | UBYS Etik Kurul Modulu              | <b>Revizyon Tarihi</b> | 15.03.2024  |
|                                       | Ofis İşlemleri Kullanım<br>Kılavuzu | Revizyon No            | 01          |
|                                       |                                     | Sayfa No               | 1/1         |
|                                       |                                     | Evrak Sınıfı           | Tasnif Dışı |

| RAR GIRIŞI         |                |                      |           | ×          |
|--------------------|----------------|----------------------|-----------|------------|
| rar                | Kabul Edildi   |                      |           | ~          |
| iklama             | kabul edildi   |                      |           |            |
| sya Ekle           | Dosya Seçiniz  |                      |           |            |
| Raportör Kararları |                |                      |           |            |
| Raportör ísim      | Raportör Karar | Raportör Açıklama    | Dosya     | Tarih      |
|                    |                | etil kurul başvuru b | test door | 14.03.2024 |
| Çelik Kahramanlar  | Kabul Edildi   | [Devami]             |           | 18:03      |
| Çelik Kahramanlar  | Kabul Edildi   | [Devamı]             |           | 18:03      |

| 1 TOPLANTI BİLGİLERİ          |                    |                             |                                        |                                  |                                                |                     |          |              |    |          |
|-------------------------------|--------------------|-----------------------------|----------------------------------------|----------------------------------|------------------------------------------------|---------------------|----------|--------------|----|----------|
| Toplanti Numarasi 2024ETK     |                    |                             |                                        |                                  | Toplanti                                       | /eri                | bidb     |              |    |          |
| Toplantı  <br>Saati           | Başlangıç Tarih ve | ; Tarih ve 01.01.2024 00:00 |                                        |                                  | Toplanti Bitiş Tarih ve Saati 29.03.2024 00:00 |                     | <b>m</b> |              |    |          |
| Etik Kuru                     | illar              | Sosyal Araştırmalar         | Etik Kurulu                            | ~                                |                                                |                     |          |              |    |          |
| \Xi TOPLANTI GÜNDEM MADDELERİ |                    |                             |                                        |                                  |                                                |                     |          |              |    |          |
|                               | Başvuru No 🛛 🕸     | Adı Soyadı 🛛 🗍              | Araştırmanın Başlığı 🛛 🎼               | Açıkla                           | ima 🎼                                          | Çalışma Alanı       | ↓‡       | Karar        | J∲ | İşlemler |
| ~                             | 2024-SAE-0010      | Prof. Dr. Kerem Batır       | test sorumlu araştırmacı               | test                             |                                                | sosyal araştırmalar |          | Kabul Edildi |    | <b>0</b> |
| ~                             | 2024-SAE-0011      | Prof. Dr. Kerem Batır       | test etik kurul iade                   | test etik                        | kurul iade                                     | sosyal araştırmalar |          | Kabul Edildi |    | 0        |
| ~                             | 2024-SAE-0013      | Prof. Dr. Kerem Batır       | Test Etik Kurul Sorumlu<br>Araştırmacı | Test Etil<br>Sorumlu<br>Araştırn | k Kurul<br>J<br>naci                           | sosyal araştırmalar |          | Kabul Edildi |    | <b>0</b> |
| ~                             | 2024-SAE-0014      | Mehmet Ali Atak             | Test Etik Kurul Başvuru                | test                             |                                                | sosyal araştırmalar |          | Kabul Edildi |    | 0        |

"Kararı Kesinleştir" U butonu ile toplantıdaki tüm gündem maddeleri kesinleştirilmektedir. Burada kararı kesinleştirebilmek için tüm gündem maddelerinin

| İZMİR<br>KÂTİP ÇELEBİ<br>ÜNİVERSİTESİ | Doküman Adı                         | Doküman No             | FR -03      |
|---------------------------------------|-------------------------------------|------------------------|-------------|
|                                       |                                     | Yayın Tarihi           | 15.03.2024  |
|                                       | UBYS Etik Kurul Modulu              | <b>Revizyon Tarihi</b> | 15.03.2024  |
|                                       | Ofis İşlemleri Kullanım<br>Kılavuzu | Revizyon No            | 01          |
|                                       |                                     | Sayfa No               | 1/1         |
|                                       |                                     | Evrak Sınıfı           | Tasnif Dışı |

kararının girilmiş olması gerekmektedir. Karar kesinleştirme işlemi yapıldıktan sonra başvuru durumu "Değerlendirme Aşamasında" olan başvuruların durumu "Değerlendirildi" olarak görülecektir.

butonu ile toplantı gündemi kurul üyelerine sms olarak gönderilir.

butonu ile de toplantı gündemi kurul üyelerine mail olarak gönderilir.